# Ubuntu Desktop

Judul: Penyusun

Sumber/Referensi web

Ubuntu Desktop Tim UGOS Pusat Pelayanan Teknologi Informasi dan Komunikasi Universitas Gadjah Mada (PPTIK UGM) http://ubuntulinux.or.id http://ugos.ugm.ac.id

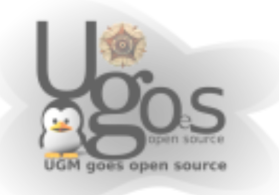

# **Daftar Isi**

| Daftar Isi                                               | 2         |
|----------------------------------------------------------|-----------|
| Default Desktop Ubuntu                                   | 4         |
| Desktop Menu                                             | 7         |
| File Manager (nautilus)                                  | 8         |
| Web Browser Mozilla Firefox                              | 9         |
| Menjelajah web                                           | 9         |
| Tabbed Browsing                                          | 9         |
| Melakukan Bookmarking                                    | 11        |
| Pencarian di Web                                         | 12        |
| Menyimpan                                                | 12        |
| Menghapus History, Cache, Cookies dan Lain-lain          | 14        |
| Akses lebih cepat menggunakan Proxy (Khusus lingkungan U | GM)<br>14 |
| Chatting dengan Pidgin                                   | 16        |
| Mengganti smiley standar pidgin                          | 19        |
| Menambahkan daftar contact atau buddy list               | 20        |
| Mengirimkan file                                         | 20        |
| Membuat conference                                       | 21        |
| Mengganti status pidgin                                  | 21        |
| Audacious (Mp3 dan Audio Player)                         | 24        |
| Penggunaan audacious                                     | 24        |
| Menambahkan lagu                                         | 25        |
| Menghapus lagu                                           | 26        |
| Menghapus semua lagu dalam playlist                      | 26        |
| Mplayer Movie Player                                     | 27        |
| Customization Desktop                                    | 29        |
| Mengganti Wallpaper                                      | 29        |
| Konfigurasi Asosiasi File                                | 29        |

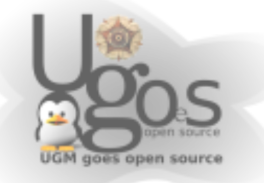

| Menambahkan Shortcut Icon Pada Desktop dan Panel. | 31 |
|---------------------------------------------------|----|
| Mengubah Panel                                    | 31 |

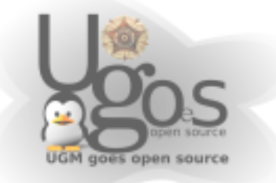

# **Default Desktop Ubuntu**

| A Pices System   | B                                                                                                    | C                                                                                                    |
|------------------|----------------------------------------------------------------------------------------------------|----------------------------------------------------------------------------------------------------|
| TurboPrint-Setup | Add Co Panel<br>Properties<br>Puelete This Panel<br>New Panel<br>@ Get Help Online<br>@ Translate This Application<br>▲ Report a Problem<br>⊕ Help |                                                                                                    |
| - D              | • About Panels                                                                                                    | Create Folder<br>Create Lguncher<br>Create Document<br>Clean Lyp by Name<br>Keep Aligned<br>Paste<br>Change Desktop Background |
|                  | gambar 1 · mengenali (                                                                                                    | Heskton Ubuntu                                                                                                    |

keterangan :

- A: **Panel Menu bar**, terdiri dari 3 bagian, yaitu;
  - 1. *application* (tempat shortcut aplikasi-aplikasi yang ada)
  - 2. places (berisi folder, partisi, dan mount point)
  - 3. system (berisi menu-menu administrasi system)
- B: Administrasi panel, Klik kanan pada panel. Digunakan untuk menambah menu pada panel (*add to panel*), juga dapat untuk mengubah bentuk tampilan panel (*properties*) dan menambahkan panel baru (*new panel*)
- C: **Systray** pada panel, berisi *tanggal, waktu, tombol power, status network*, dan *volume control*

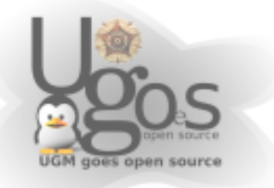

- D: show desktop button, me-minimize semua jendela aplikasi yang aktif
- E: **Panel bawah**. Secara default untuk menampilkan list jendela aplikasi yang sedang berjalan. Dapat dimodifikasi dengan penambahan menumenu (add to panel) baru sesuai dengan kebutuhan
- F: Window list. Memilih jendela kerja yang aktif/diinginkan
- G: **Desktop customization**. menu ini akan muncul ketika kita melakukan klik kanan pada layar desktop
- H: **Trash**. Melihat dan mengetahui status dari kotak sampah user

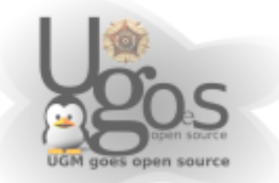

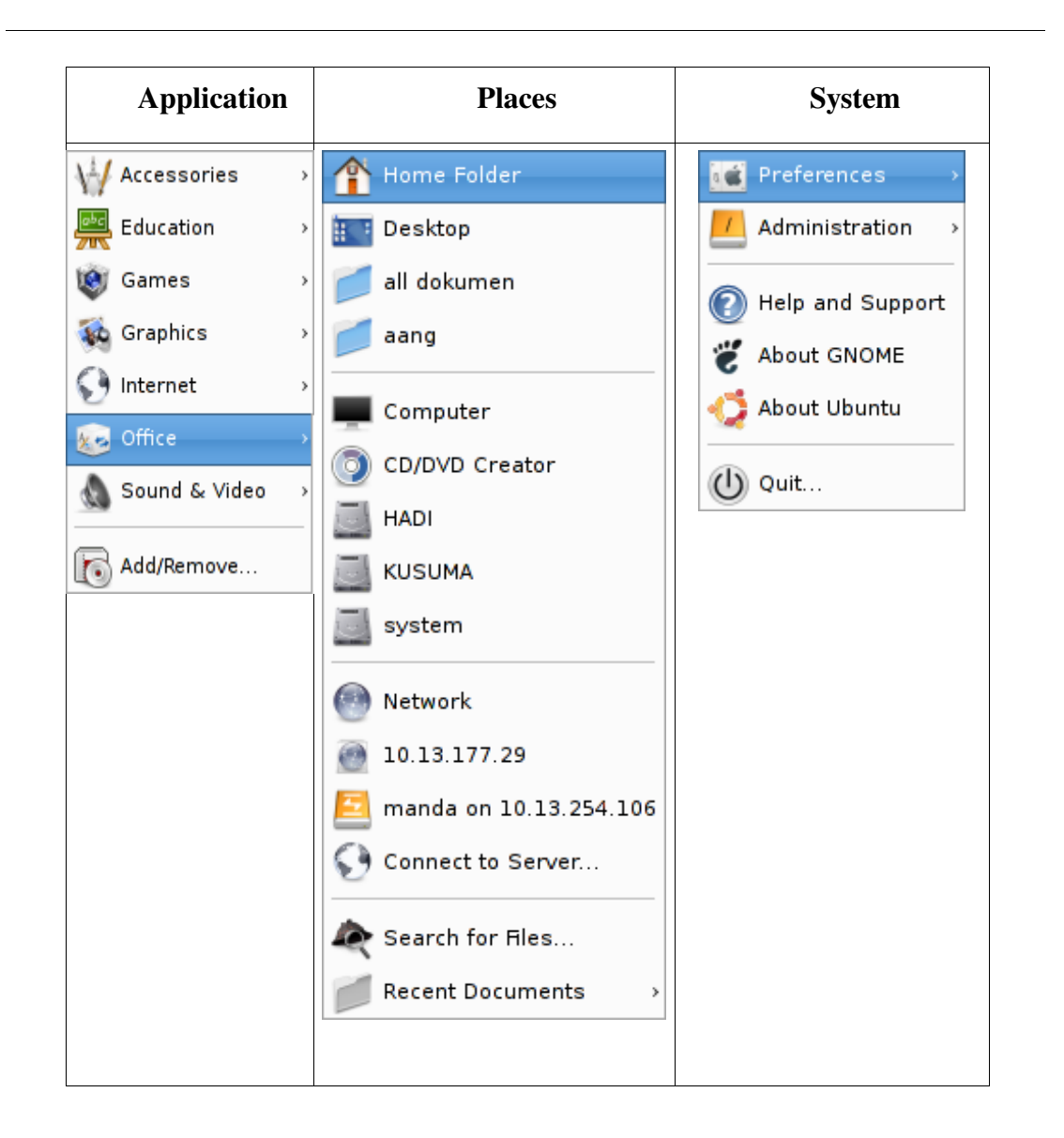

#### Keterangan:

1. Menu *Application* adalah lokasi shortcut aplikasi/program yang di install, sebagian besar aplikasi desktop dapat ditemukan disini. Aplikasi ini sudah dikelompokkan berdasarkan kategori penggunaan.

Misal untuk mencari aplikasi web browser (firefox), karena ada kaitan dengan internet, maka shortcut firefox berada pada kategori *internet*. Contoh lain ketika ingin menggunakan aplikasi OpenOffice Writer (untuk mengetik), karena mengetik adalah kegiatan perkantoran (office), maka shortcut aplikasi ini ada pada kategori *office*. Hal yang sama juga serupa dengan kelompok menu lainnya, seperti *sound & video* (berisi aplikasi player multimedia dan sejenisnya), *graphics* (berisi aplikasi yang image and photo editing, serta image viewer), *games, accessories*, dan *education* 

2. Menu Places Tempat lokasi direktori. Digunakan apabila ingin membuka

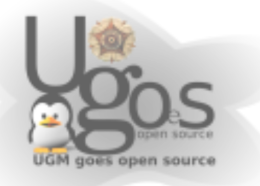

jendela direktori baru dengan tujuan alamat direktori tersebut. Didalam places juga sudah ada daftar direktori mount point partisi. Untuk membukanya tinggal melakukan klik pada icon direktori yang diinginkan

3. Menu System

Berisi seluruh shortcut konfigurasi pada system Linux. *System* seperti layaknya *control panel* pada Windows, terdiri dari 2 bagian, preferences dan administration. *Preferences* untuk seluruh tampilan dan perilaku desktop Gnome, sedangkan administration untuk pengaturan system di Linux itu sendiri

#### **Desktop Menu**

Klik kanan pada desktop untuk menampilkan menu constektual desktop.

| Create <u>F</u> older                 |
|---------------------------------------|
| Create L <u>a</u> uncher              |
| Create <u>D</u> ocument >             |
| Clean <u>U</u> p by Name              |
| <u>K</u> eep Aligned                  |
| 🗊 <u>P</u> aste                       |
| Change Desktop <u>B</u> ackground     |
| gambar 2: menu constektual<br>desktop |

| Create folder    | : Untuk membuat folder baru pada dekstop. Lokasi<br>folder yang dibuat adalah<br>/home/user/Desktop/folder_baru                               |
|------------------|----------------------------------------------------------------------------------------------------|
| Create Launcher  | : Membuat shortcut aplikasi pada desktop. pilihan ini jarang digunakan. Sebagai gantinya dapat melakukan <i>drag and drop</i> daru menu utama |
| Create Document  | : Untuk membuat document baru pada desktop.<br>Lokasi dokument adalah<br>/home/user/Desktop/document_baru                                     |
| Clean Up by Name | : Untuk merapikan icon pada desktop secara vertical dan berdasarkan abjad                                                                     |

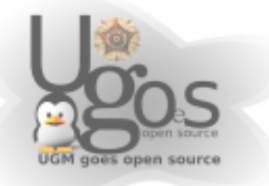

| Keep Aligned                 | : Agar jarak antar icon pada desktop tetap sama              |  |  |
|------------------------------|--------------------------------------------------------------|--|--|
| Paste                        | : Untuk paste file ke folder desktop<br>(/home/user/Desktop) |  |  |
| Change Desktop<br>Background | : Untuk mengganti background desktop sesuai dengan selera    |  |  |

#### File Manager (nautilus)

File manager digunakan untuk menjelajah berkas (file) yang ada di komputer anda. Pada layar desktop ada icon-icon yang menunjukkan partisi dan folder yang dapat dijelajahi. Klik ganda pada icon-icon tersebut untuk menjelajahi berkasberkas yang anda simpan pada komputer.

Untuk memulai klik places -> home folder.

Berikut tampilan file manager yang akan terlihat.

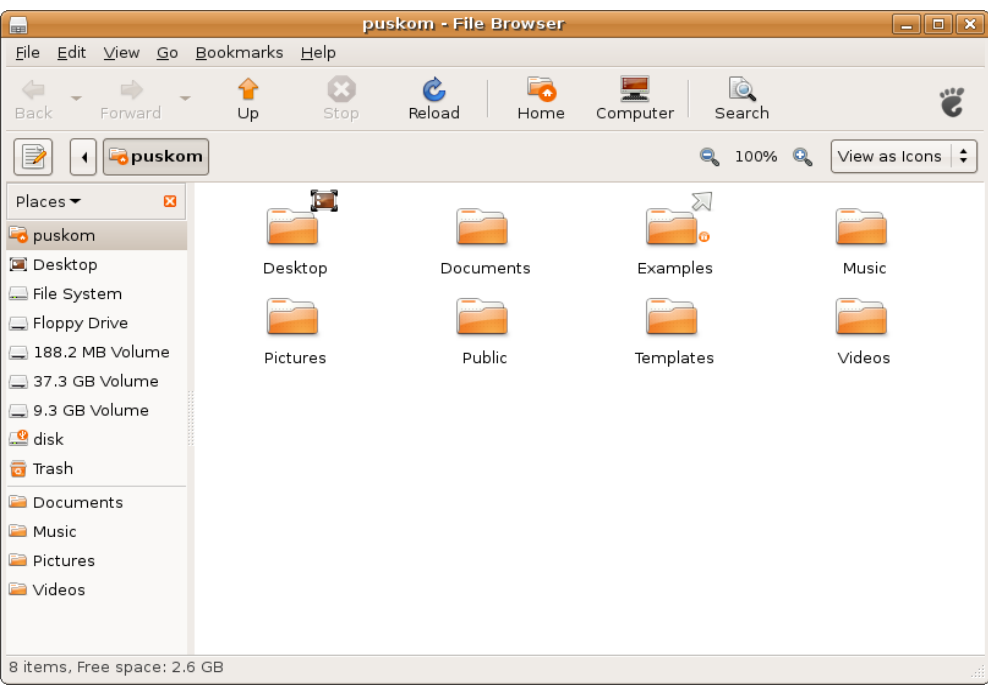

File manager di ubuntu desktop

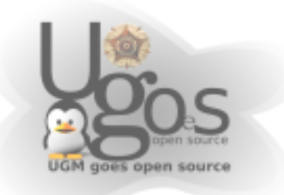

### **Web Browser Mozilla Firefox**

Pada Ubuntu desktop, dibagian kiri atas desktop *klik Application -> Internet -> firefox web browser*, untuk menggunakan firefox.

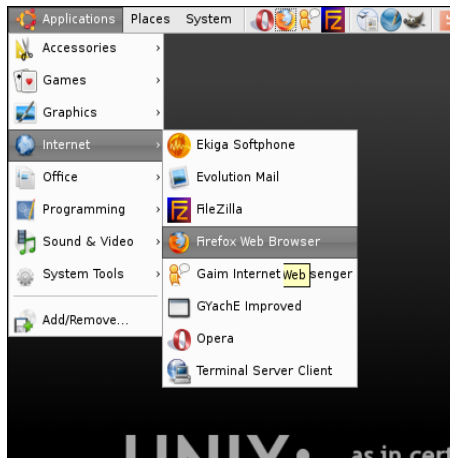

Menggunakan Firefox relatif sama dengan browser lain dalam beberapa hal. Berikut aktifitas yang umumnya sering dilakukan oleh pengguna.

#### Menjelajah web

- ✓ Jalankan browser Firefox, bisa melalui *shortcut* di dekstop atau menu aplikasi.
- ✓ Tempatkan kursor pada *Location Bar*.
- ✓ Ketikkan alamat web yang diinginkan, misal <u>http://jogja.linux.or.id</u>

| jogja.linux.or.id - Mozilla Firefox                     |        |  |  |
|---------------------------------------------------------|--------|--|--|
| <u>G</u> o <u>B</u> ookmarks <u>T</u> ools <u>H</u> elp |        |  |  |
| 💿 😪 🕅 🕅 http://jogja.linux.or.id/berita/                | 💌 🜔 Go |  |  |
| 🔂 Latest Headlines                                      |        |  |  |

Location Bar

#### **Tabbed Browsing**

Pada saat menjelajah web kita biasanya membuka banyak jendela, kegiatan ini membuat repot apalagi ruang pada *taskbar* menjadi sempit untuk aplikasi lain yang ingin dijalankan. *Tabbed Browsing* adalah fitur pada Firefox yang mengakomodasi kebutuhan ini yaitu dengan menyediakan tab-tab berisi sub jendela yang bisa berisi web berbeda dan semuanya masuk dalam satu jendela utama. Menjelajah web kini menjadi lebih efisien, untuk berpindah web kita tinggal berpindah tab saja.

✓ Pilih File-New Tab atau *shortcut* dengan kombinasi tombol Ctrl+T.

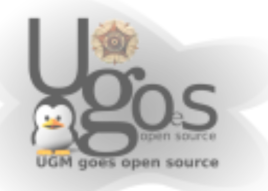

- ✓ Tab baru akan terbuka, silahkan isi dengan alamat web yang ingin Anda kunjungi.
- Untuk berpindah web, klik tab yang diinginkan atau membuka lagi tab baru. Gunakan *shortcut* kombinasi Ctrl+PageUp untuk kembali ke tab sebelumnya dan Ctrl+PageDown untuk menuju ke tab berikutnya.

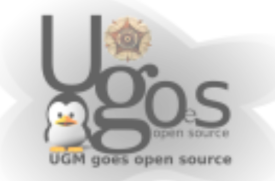

| 2                                                 |                               |                  | jogja.li        | nux.or.id - N  |
|---------------------------------------------------|-------------------------------|------------------|-----------------|----------------|
| <u>F</u> ile <u>E</u> dit <u>V</u> iew <u>G</u> o | <u>B</u> ookmarks <u>T</u> oo | ls <u>H</u> elp  |                 |                |
| 🔷 • 🍦 - 🎯 😣                                       | 😭 🖉 http:                     | //jogja.linux.or | id/berita/      |                |
| 🚰 Dictionary.com Q 🕴                              | Themes and Ex                 | te 📔 Wiki        | pedia Quicks    | 🗋 Urban Dictio |
| 🗳 jogja.linux.or.id                               |                               | 🔭 linux.or.id    | Media Online Ko | munitas Li     |
|                                                   | <b>T</b> 1 1 1                | <b>D</b> .       |                 |                |

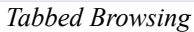

### Melakukan Bookmarking

- ✓ Kunjungi web favorit Anda.
- ✓ Lakukan *bookmarking* dengan cara memilih menu **Bookmarks-Bookmark This Page...**, cara cepatnya dengan menekan kombinasi tombol Ctrl-D.
- ✓ Pilih kategori yang Anda inginkan dan klik tombol Add.
- ✓ Web Anda akan masuk ke daftar di menu Bookmarks sesuai kategori.

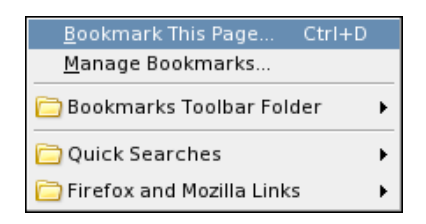

Bookmarks menu

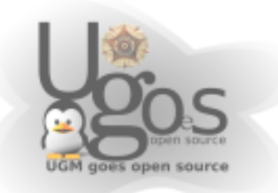

#### Pencarian di Web

- ✓ Tempatkan kursor di Searchbar --sebelah Location Bar. Shortcut-nya adalah dengan menggunakan tombol kombinasi Ctrl-K.
- ✓ Ketikkan kata atau frase yang ingin Anda cari di web, sesuaikan dengan mesin pencari yang diinginkan: google, yahoo, atau yang lainnya dan tekan Enter.
- ✓ Segera hasil pencarian Anda akan ditampilkan di tab yang terbuka.

| jogja.linux.or.id - Mozilla Firefox | _ 6 ×   |
|-------------------------------------|---------|
| ırks <u>T</u> ools <u>H</u> elp     |         |
| 💐 http://jogja.linux.or.id/berita/  | O Go C. |
| adlines                             |         |

#### Searchbar

#### Menyimpan

#### 1. Menyimpan Halaman

- Kunjungi situs atau halaman web yang Anda inginkan baik langsung atau melalui pencarian.
- Untuk menyimpannya ke dalam penyimpan lokal pilh File-Save Page As atau dengan *shortcut* tombol kombinasi Ctrl+S.
- Muncul dialog menanyakan nama dan tempat Anda akan menyimpan halaman tersebut, isi sesuai dengan keinginan atau langsung klik tombol Save saja untuk menggunakan nama berkasnya.
- 2. Menyimpan Gambar

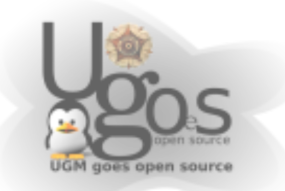

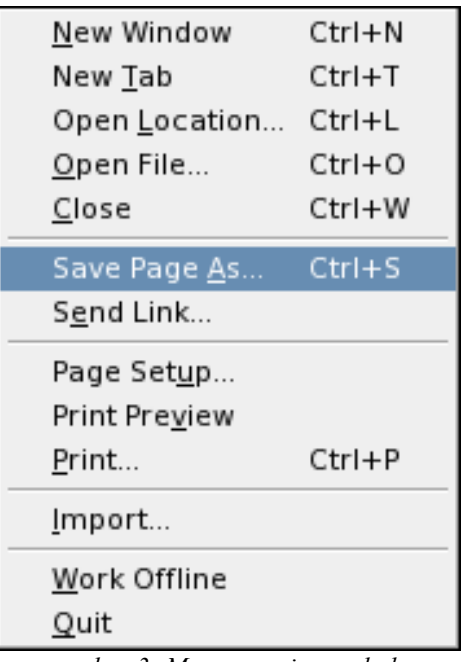

gambar 3: Menu menyimpan halaman

- ✓ Kunjungi situs favorit, galeri gambar atau cari di *images.google.com*.
- ✓ Pilih gambar yang ingin Anda simpan.
- ✓ Arahkan kursor mouse di atas gambar dan klik kanan.
- Muncul menu dan pilih Save Image As... dan pilih lokasi penyimpanan yang diinginkan.

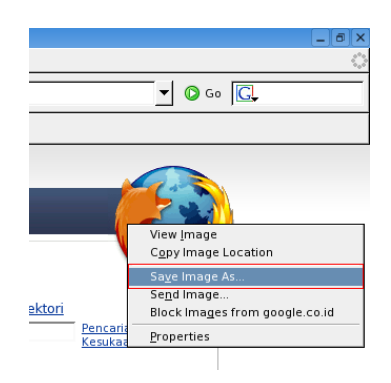

Menyimpan gambar

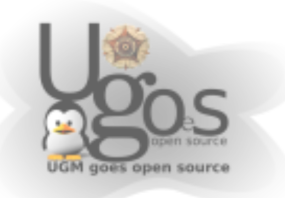

#### Menghapus History, Cache, Cookies dan Lainlain

Semua browser menyimpan alamat yang pernah dikunjungi pada *history*, halaman web pada *cache*, informasi lain pada *cookies*, *form*, *download manager*, dan lainlain. Untuk menghapusnya, Anda bisa memilih **Edit-Preferences-Privacy**. Hapus semua informasi atau pilih yang Anda inginkan saja dengan mengklik tombol **Clear** atau **Clear All**.

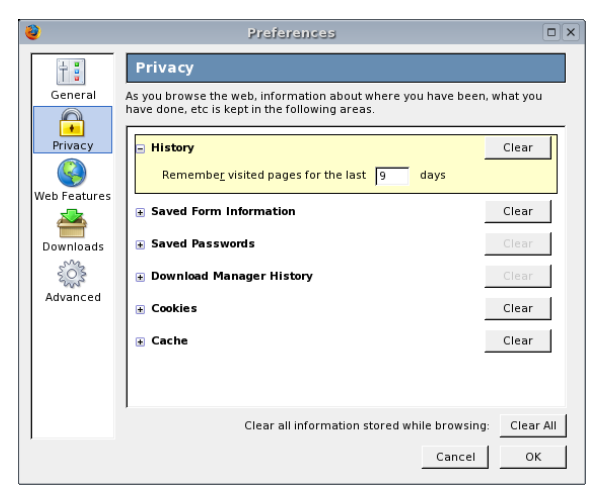

Jendela menghapus informasi yang tersimpan pada Firefox

#### Akses lebih cepat menggunakan Proxy (Khusus lingkungan UGM)

Khusus lingkungan UGM, sebaiknya menggunakan proxy ugm agar akses internet dapat lebih cepat. Berikut langkah konfigurasi proxy pada browser firefox:

*menu edit -> preferences* 

| .om/forum/inde         |
|------------------------|
| ne to Gmail            |
|                        |
| 'elu 🔝 🛛 🕵             |
| ne. [LONAL] L)         |
| [LOKA                  |
| * on: Ma               |
| o tred ini dikh        |
| onen2 ternan           |
| P4 video pla           |
| lp4)                   |
| isode 1 : <u>link1</u> |
| isode 2 : <u>link2</u> |
| isode 3 : <u>link3</u> |
|                        |

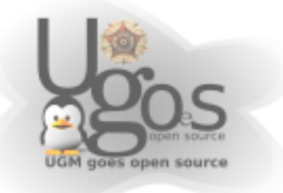

Pilih menu advanced, tab bagian network. Klik tombol setting

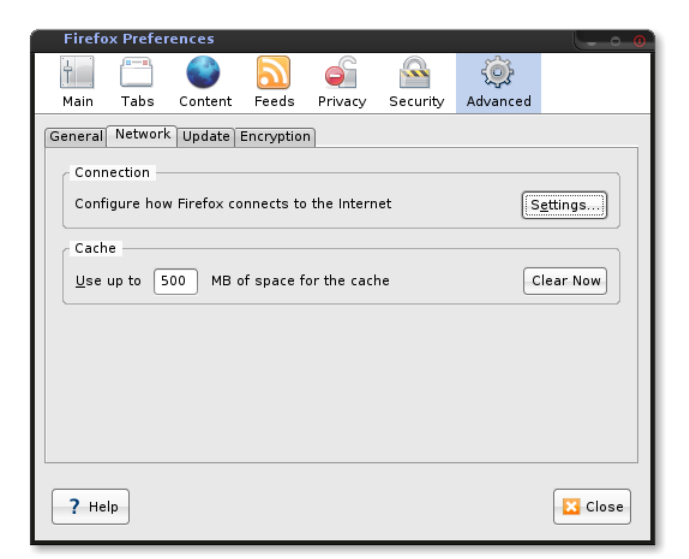

| Manual proxy co       | onfiguration:                        |                | (a   |
|-----------------------|--------------------------------------|----------------|------|
| HIIP Proxy:           | 10.13.254.106                        | Port:          | 3128 |
| <u>S</u> SL Proxy:    | 10.13.254.106                        | Port:          | 3128 |
| ETP Proxy:            | 10.13.254.106                        | Po <u>r</u> t: | 3128 |
| <u>G</u> opher Proxy: | 10.13.254.106                        | Port:          | 3128 |
| SO <u>C</u> KS Host:  | 10.13.254.106                        | Por <u>t</u> : | 3128 |
|                       | ○ SOCKS v4 ● SOCKS v5                |                |      |
| <u>N</u> o Proxy for: | localhost, 127.0.0.1                 |                |      |
|                       | Example: .mozilla.org, .net.nz, 192. | 168.1.0/24     | 1    |

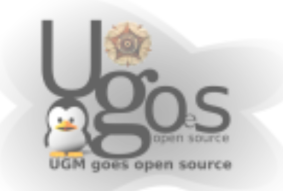

# **Chatting dengan Pidgin**

Pidgin atau yang dulu kita kenal sebagai gaim merupakan aplikasi messanger, apabila di sistem operasi Windows anda biasa menggunakan aplikasi Yahoo Messanger di linux anda dapat menggunakan pidgin , pidgin dapat digunakan untuk banyak protokol messenger, diantaranya yahoo, irc, msn, ataupun google talk, pidgin dapat dibuka melalui **Start menu --> Internet --> Pidgin**, dan setelah aplikasi pidgin terbuka maka anda akan diminta untuk memasukan user account terlebih dahulu di aplikasi pidgin ini

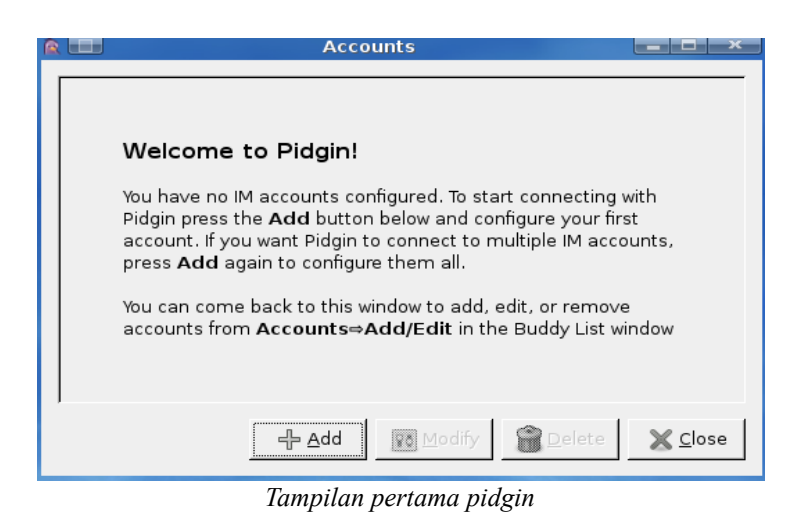

Untuk membuat account maka klik tombol **Add**, apabila anda akan menggunakan pidgin ini untuk chatting di yahoo maka ganti protokolnya dengan mengganti di bagian **protokol :** dengan protokol **yahoo** 

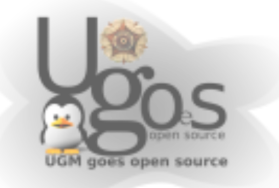

| Add A                                         | Account 📃 🗶 |  |
|-----------------------------------------------|-------------|--|
| <u>Basic</u> <u>A</u> dvanced                 |             |  |
| Login Options                                 |             |  |
| Pro <u>t</u> ocol:                            | 🐮 Yahoo 🛛 🗘 |  |
| Screen <u>n</u> ame:                          | masrifqi    |  |
| <u>P</u> assword:                             |             |  |
| Local alias:                                  |             |  |
| 🔲 Remember pass <u>w</u> ord                  |             |  |
| User Options                                  |             |  |
| New mail notifications                        |             |  |
| Use this buddy <u>i</u> con for this account: |             |  |
| Bemove                                        |             |  |
|                                               |             |  |
|                                               |             |  |
|                                               | X Cancel    |  |

Menambahkan user

Kemudiana apabila anda akan menggunakan avatar di pidgin maka tinggal mengisi check box di bagian **Use this buddy icon for this account :**, kemudian klik tombol dibawahnya untuk memilih gambar yang akan anda gunakana sebagai avatar, kosongkan saja pada bagian Password dan Local alias, kemudian terakhir klik

| Adc                              | Account                               |  |  |  |
|----------------------------------|---------------------------------------|--|--|--|
| <u>B</u> asic <u>A</u> dvanced   |                                       |  |  |  |
| Login Options                    |                                       |  |  |  |
| Pro <u>t</u> ocol:               | 🐭 Yahoo 🛛 🗘                           |  |  |  |
| Screen <u>n</u> ame:             | masrifqi                              |  |  |  |
| <u>P</u> assword:                |                                       |  |  |  |
| Local alias:                     |                                       |  |  |  |
| 🗌 Remember pass <u>w</u> ord     |                                       |  |  |  |
| User Options                     |                                       |  |  |  |
| New <u>m</u> ail notifications   |                                       |  |  |  |
| 🛛 Use this buddy <u>i</u> con fo | Use this buddy icon for this account: |  |  |  |
| E Bernove                        |                                       |  |  |  |
|                                  | X <u>C</u> ancel <u>S</u> ave         |  |  |  |

Menambahkan picture

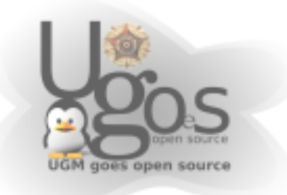

tombol Save untuk menyimpan konfigurasi yang baru kita buat.

Untuk login maka anda akan dimintai untuk memasukan kata sandi anda (password), dan apabila anda ingin agar tidak ditanyai password setiap kali anda login maka isi check box **Save password**, kemudian tekan **OK** untuk melanjutkan ke proses login.

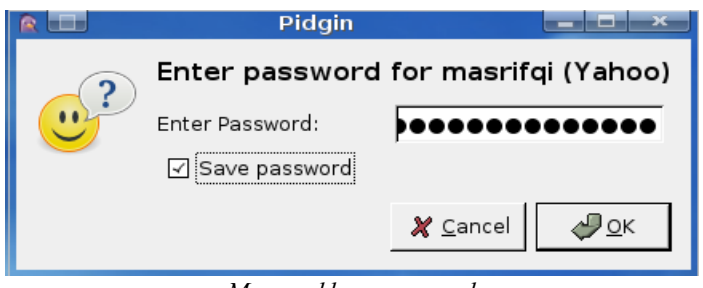

Memasukkan password

Setelah anda login maka anda akan masuk pidgin dan pidgin siap digunakan

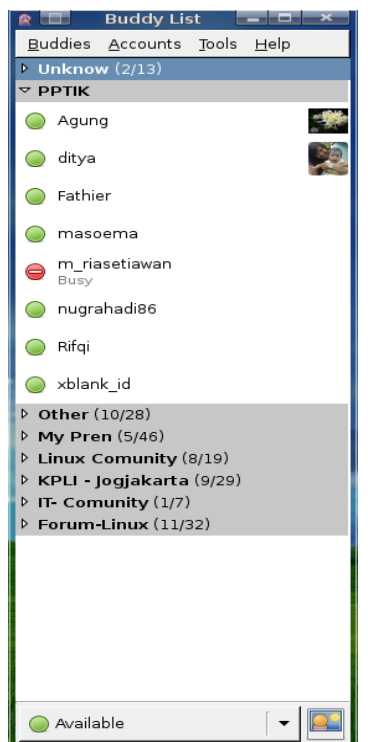

Tampilan pidgin dan buddy list YM

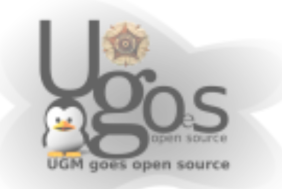

### Mengganti smiley standar pidgin

Smiley atau emoticon bawaan dari pidgin mungkin akan terasa asing bagi anda yang biasa menggunakan yahoo messenger, untuk menggantinya dengan emoticon di yahoo caranya cukup sederhana yaitu pada menu bar pidgin pilih *Tools -> Preferences*, kemudian pada kotak preferences pilih tab Smiley Themes dan tekan tombol Add, kemudian buka dimana anda meletakan filenya dan tekan **Open**, kemudian untuk menggantinya cukup pilih emoticon yang baru kita install tadi dan tekan **Close**.

|                                              | Preferences                                                                                                    |
|----------------------------------------------|----------------------------------------------------------------------------------------------------|
| Interface<br>Select a<br>the list<br>and dro | Conversations Smiley Themes Sounds Network Browser Logging Status / Idle<br>a smiley theme that you would like to use from<br>below. New themes can be installed by dragging<br>pping them onto the theme list. |
| lcon                                         | Description                                                                                                    |
|                                              | NONE - Penguin Pimps<br>Selecting this disables graphical emoticons.                                                                                                    |
| <b></b>                                      | Default - Hylke Bons<br>Pidgin smileys                                                                                                    |
|                                              | Original - M@her<br>Default emoticons of MSN and Yahoo! messengers.                                                                                                    |
|                                              | - 문 Add ── <u>R</u> emove                                                                                                    |
|                                              | 💥 <u>C</u> lose                                                                                                    |

Menambahkan Emoticon yahoo di pidgin

Untuk melihat perubahannya silahkan lakukan uji coba, silahkan buka emoticonnya.

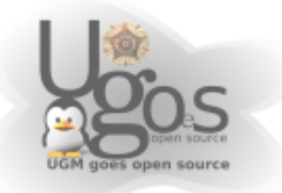

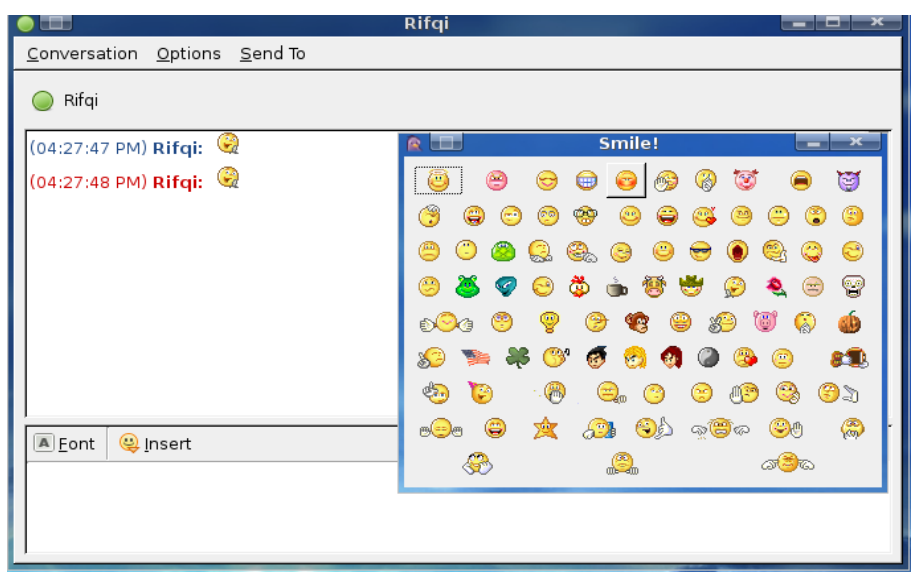

Emoticon yahoo di pidgin

#### Menambahkan daftar contact atau buddy list

Menambahakan buddy list atau daftar contact (yahoo messenger) dapat anda lakukan melalui menu *Buddies -> Add Buddy*, pada bagian Screen name isikan dengan account yahoo id orang yang akan anda add, dan pada bagian alias dapat anda isi dengan nama orang tersebut atau lainya.

|   | Add E                                                                                                    | Buddy 📃 💌                |  |
|---|----------------------------------------------------------------------------------------------------|--------------------------|--|
| ? | Please enter the screen name of the person you would like to<br>add to your buddy list. You may optionally enter an alias, or<br>nickname, for the buddy. The alias will be displayed in place<br>of the screen name whenever possible. |                          |  |
|   | <u>A</u> ccount:                                                                                                    | 📽 masrifqi (Yahoo) 🛛 🗍 🖨 |  |
|   | <u>S</u> creen name:                                                                                                    |                          |  |
|   | A <u>l</u> ias:                                                                                                    |                          |  |
|   | <u>G</u> roup:                                                                                                    | РРТІК                    |  |
|   |                                                                                                    | X Cancel → Add           |  |

Menambahkan buddy

### Mengirimkan file

Dengan menggunakan pidgin anda dapat saling bertukar file dengan teman-teman anda seperti anda menggunakanya di yahoo messenger, caranya pada menubar pilih teman yang akan anda kirimi file, kemudian klik *Conversation -> Send file*,

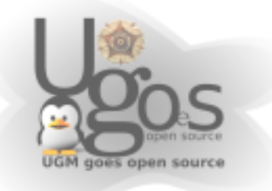

kemudian buka file yang akan anda kirimkan -> *klik Open*, kemudian tunggu sebentar sementara file di transfer.

|                                                       |              | File Transfers - 2%        | of 1 files | _ <b>-</b> × |  |
|-------------------------------------------------------|--------------|----------------------------|------------|--------------|--|
|                                                       | Progress     | Filename                   | Size       | Remaining    |  |
| ⇧                                                     | 1            | 59794-Original.tar.gz      | 178.76 KiB | 174.76 KiB   |  |
|                                                       |              |                            |            |              |  |
|                                                       |              |                            |            |              |  |
| 4                                                     |              |                            |            |              |  |
| ✓ Close this window when all transfers <u>fi</u> nish |              |                            |            |              |  |
| ✓ Clear finished transfers                            |              |                            |            |              |  |
| ▶ File transfer <u>d</u> etails                       |              |                            |            |              |  |
| C                                                     | <u>O</u> pen | <u>P</u> ause <u>R</u> esu | me 🛛 😣     | Stop X Close |  |

Melakukan transfer file di pidgin

#### **Membuat conference**

Untuk membuat conference caranya yaitu klik kanan id yang akan anda ajak dalam conferensi kemudian pilih menu Initiate Conference, maka setelah itu anda akan masuk di jendela converence.

| 📽 💼 masrifqi-5                           |                 |
|------------------------------------------|-----------------|
| Conversation Options Send To             |                 |
| masrifqi-5<br>Join my conference         |                 |
| (04:53:01 PM) masrifqi entered the room. | 🔺 2 people in r |
| (04:53:04 PM) masoema entered the room.  | maso            |
| (04:53:06 PM) masoema: dada              | masrifgi        |
|                                          |                 |
|                                          |                 |
|                                          |                 |
|                                          |                 |
|                                          |                 |
|                                          |                 |
|                                          |                 |
|                                          |                 |
|                                          | ~               |
| ■ <u>F</u> ont <u></u> usert             |                 |
|                                          |                 |
| ,                                        | _               |

Conference di Pidgin

#### Mengganti status pidgin

Untuk mengganti status klik kanan icon pidgin di sistem tray desktop anda kemudian **Change Status**, pilih status anda dengan memilih salah satu status yang telah tersedia

Cara mengganti status

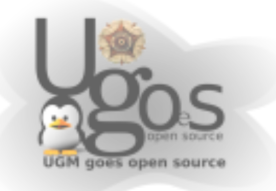

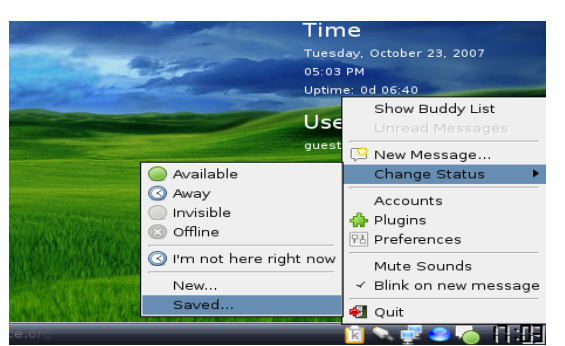

Apabila anda menginginkan untuk mengganti message status anda dengan status sesuai keinginan anda, pada pilihan status tadi *pilih menu Change Status -> Saved* 

|                                                    | Status 📃 🗖 💌                                                                                        |  |  |  |
|----------------------------------------------------|----------------------------------------------------------------------------------------------------|--|--|--|
| <u>T</u> itle:                                     | tes                                                                                                 |  |  |  |
| <u>S</u> tatus:                                    | Available 🗧                                                                                         |  |  |  |
| <u>M</u> essage:                                   | Insert<br><u> <u> </u> <u> </u> <u> </u> <u> </u> <u> </u> <u> </u> <u> </u> <u> </u> <u> </u> </u> |  |  |  |
| ▶ Use a <u>d</u> ifferent status for some accounts |                                                                                                    |  |  |  |
| X <u>C</u> ancel 30Use ↓Save & Use Save            |                                                                                                    |  |  |  |

Mengganti Status

Pada bagian Title isi dengan judul status yang anda inginkan, pada bagian status pilih salah satu status kemudian pada bagian Message isikan dengan message status anda, kemudian untuk menggunakanya tekan tombol **Save & Use**.

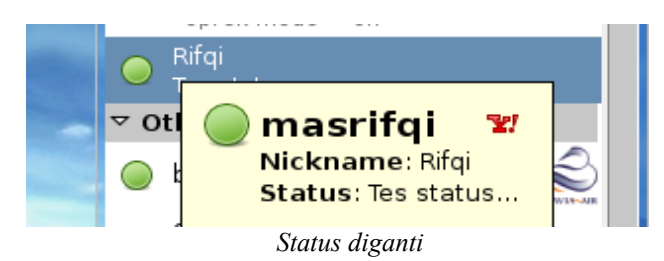

Setelah mengganti message status anda tadi maka status anda akan menjadi seperti gambar diatas.

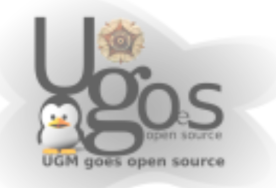

#### Catatan :

File emoticon standar yahoo dapat anda download disisni : http://repo.ugm.ac.id/ekstra/pidgin/59794-Original.tar.gz

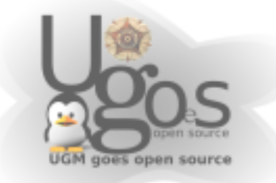

#### Audacious (Mp3 dan Audio Player)

Audacious merupakan aplikasi yang memiliki fungsi sama dengan winamp di Windows. Secara tampilan audacious sama dengan winamp, serta cara penggunaannya pun 95% sama.

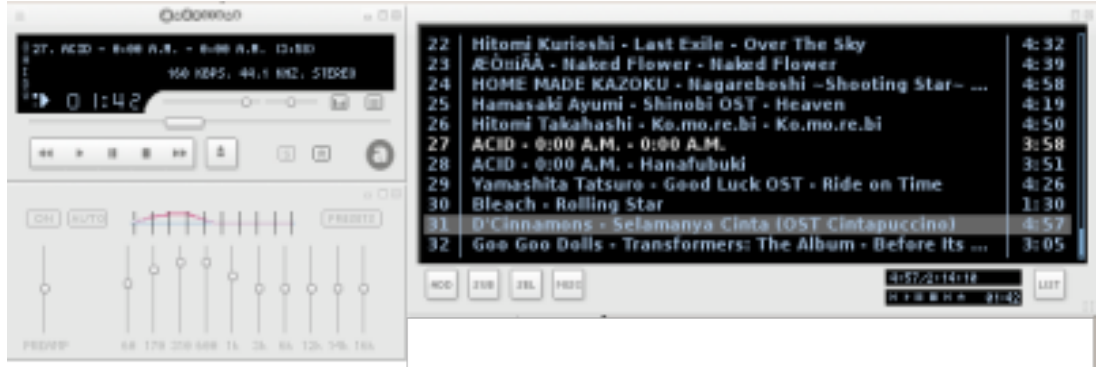

Tampilan audacious

#### **Penggunaan audacious**

Pada Ubuntu klik Applications -> Sound & Video -> Audacious

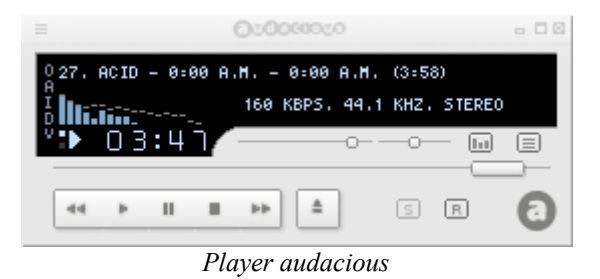

Secara default menu-menu player audacious sama dengan winamp. Saat aplikasi dijalankan anda hanya mendapati tampilan Player-nya saja, untuk menampilkan equalizer dan playlist silahkan anda merujuk pada table dibawah ini :

Gambar

Keterangan

ш

Klik icon ini untuk menampilkan equalizer

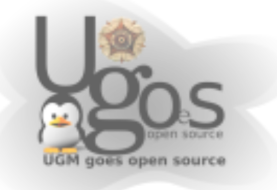

|   | Klik icon ini untuk menampilkan playlist editor                                                    |
|---|----------------------------------------------------------------------------------------------------|
| B | Klik icon ini untuk melakukan replay (lagu akan diputar kembali setelah lagu dalam playlist habis) |

Untuk menampilkan properties atau preferences audacious, cukup klik kanan pada player.

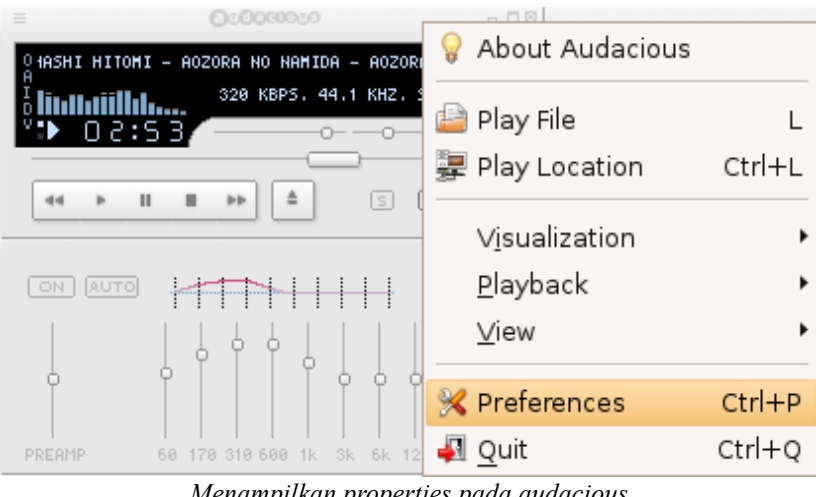

Menampilkan properties pada audacious

#### Menambahkan lagu

Pada playlist editor, klik Add -> Add files -> Silahkan anda menentukan letak dan lagu yang anda inginkan.

|   | _                                    |                                                                                                    |                                                                                   |                                                                                                    |                                                                      |
|---|--------------------------------------|----------------------------------------------------------------------------------------------------|-----------------------------------------------------------------------------------|----------------------------------------------------------------------------------------------------|----------------------------------------------------------------------|
|   | 1<br>2<br>3<br>4<br>5<br>6<br>7<br>8 | Takahashi Hitomi - Aoz<br>Hitomi Takahashi - Gun<br>Remioromen - 1 Littoru<br>Remioromen - 1 Littoru<br>Remioromen - 1 Littoru<br>Sachi Tainaka - Kirame<br>FictionJunction YUUKA | ora no Na<br>dam SEED<br>No Namid<br>No Namid<br>No Namid<br>ku Namida<br>• 幕末機関語 | mida - Aozora no Nam<br>DESTINY OP 3 Singl<br>la OST - 3/9<br>la OST - Konayuki<br>la OST - Konayuki<br>la OST - Only Human<br>a wa Hoshi ni - Shou<br>乾 いろはにほへと - Ko<br>Mieru no Cka ni | 4: 31<br>4: 33<br>4: 25<br>4: 59<br>4: 50<br>4: 19<br>4: 47<br>4: 09 |
| ſ | 0                                    | Add CD                                                                                                    | Shift+C                                                                           | Brothers - Ashita N<br>Ikirou<br>ED Single - Uninstal                                                                                                    | 4:02<br>4:01<br>4:44                                                 |
|   | ÷                                    | Add Files                                                                                                    | F                                                                                 | 4:02/2:14:10<br> 4 ► II ■ M ▲ _ 00:3                                                                                                    |                                                                      |

Menambahkan lagu pada audacious

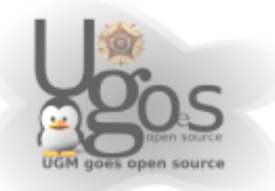

#### **Menghapus lagu**

Pada playlist editor, Pilih lagu -> Klik SUB -> Remove Selected

#### Menghapus semua lagu dalam playlist

Klik SUB -> Remove All

Karena semua fungsional aplikasi ini sama dengan winamp, anda dapat menggunakan fungsi-fungsi yang sama seperti saat anda menggunakan winamp.

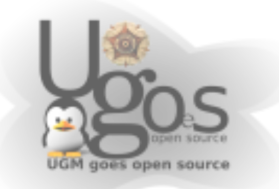

# **Mplayer Movie Player**

Penggunaan : Klik Applications -> Sound & Video -> Mplayer Movie Player

| MPlayer - Video     |
|---------------------|
| MPlayer _ 🗆 🗙       |
| Heroes-S2EP04       |
| Time: []]]          |
|                     |
| 00:00:00 / 00:00:00 |

Tampilan Mplayer

Memutar VCD :

Klik kanan pada player -> Open -> Play VCD

Memutar DVD:

Klik kanan pada player -> Open -> Play DVD

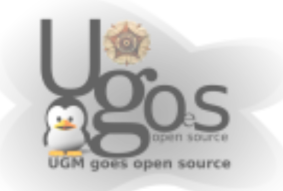

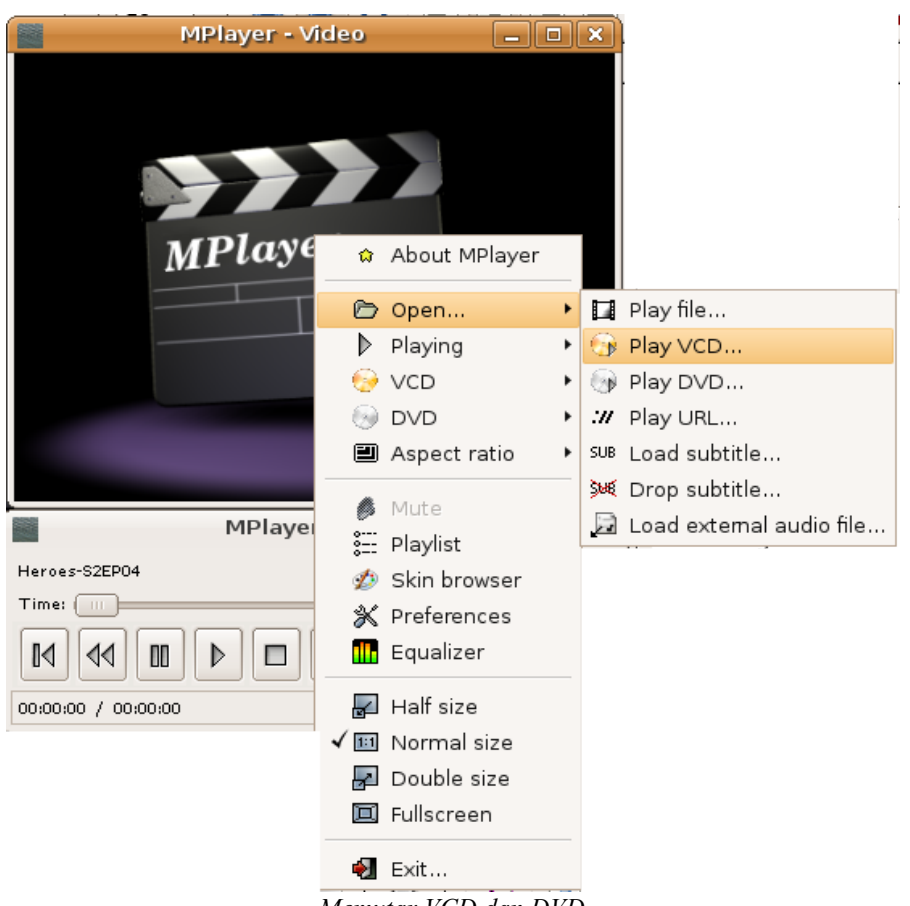

Memutar VCD dan DVD

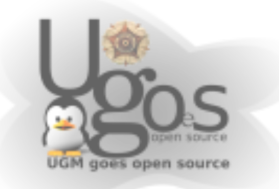

# **Customization Desktop**

#### Mengganti Wallpaper

Mengganti wallpaper dapat dengan memilih opsi *change Desktop Background*. Selanjutnya akan muncul pengaturan wallpaper seperti gambar dibawah. Klik tombol add wallpaper untuk menambahkan wallpaper dengan memilh koleksi wallpaper pribadi anda

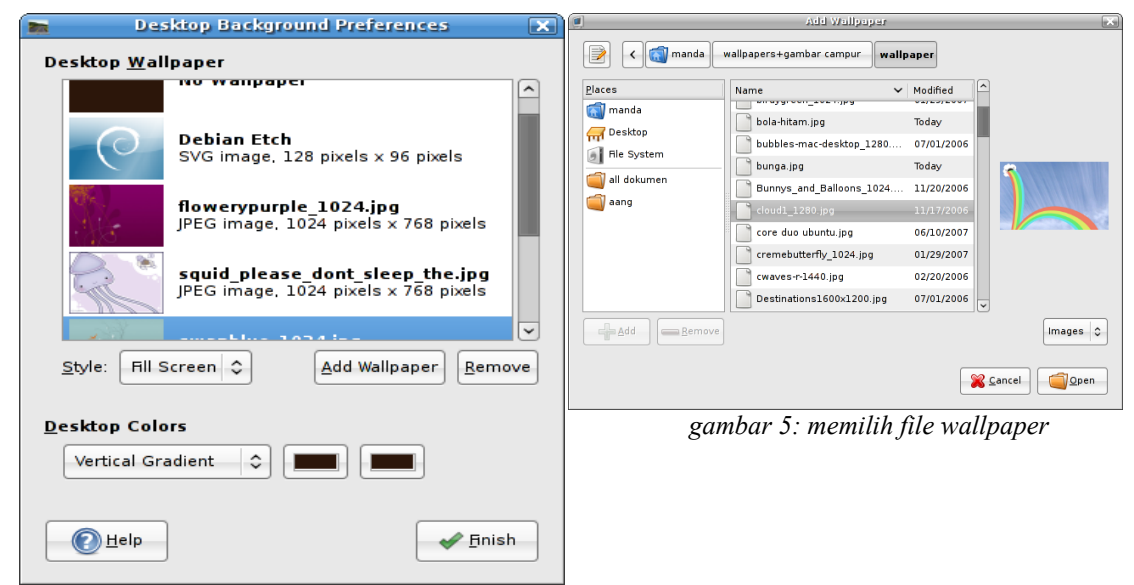

gambar 4: kotak dialog

### Konfigurasi Asosiasi File

Kita dapat menentukan sebuah file dengan tipe tertentu dibuka oleh aplikasi tertentu secara default. Untuk mengganti asosiasi file, *klik kanan pada file -> properties*. Pada jendela pilih tab **Open With.** Pilih aplikasi sesuai dengan yang diinginkan.

Mengganti tampilan theme dekstop dan icon

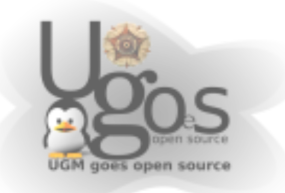

| Basic Emblems Permissions Open With Notes Select an application to open DariNoldengan kanotix.odt and others of type "OpenDocument Text"  Archive Manager  OpenOffice.org 2.3 Writer  Archive Add  Bernove | -                             | DariNo                             | ldengan ka                      | notix.odt I              | Propert                | ies 🗙            |
|----------------------------------------------------------------------------------------------------|-------------------------------|------------------------------------|---------------------------------|--------------------------|------------------------|------------------|
| Select an application to open DariNoldengan<br>kanotix.odt and others of type "OpenDocument Text"<br>Archive Manager<br>OpenOffice.org 2.3 Writer<br>Archive Add                                           | Basic                         | Emblems                            | Permissions                     | Open With                | Notes                  |                  |
|                                                                                                    | Selec<br>kanot                | t an applica<br>i <i>x.odt</i> and | ation to open<br>others of type | DariNoldeng<br>"OpenDocu | <i>jan</i><br>ument Ti | ext"             |
| OpenOffice.org 2.3 Writer      Add      Bermove      Help      Lise                                                                                                    | 0                             | 了 Archive                          | Manager                         |                          |                        |                  |
| ♣ <u>A</u> dd = <u>Bernove</u>                                                                                                    | • 😭 OpenOffice.org 2.3 Writer |                                    |                                 |                          |                        |                  |
|                                                                                                    |                               | Help                               |                                 | <u>∯ A</u> d             | d                      | - <u>R</u> emove |

Jendela mengganti asosiasi file

Bosan dengan tampilan theme standar Ubuntu? Silahkan ganti tampilannya melalui *System -> Preferences -> Appearance* 

| 1       |                  | Appearance Prefere                                                    | nces               |
|---------|------------------|-----------------------------------------------------------------------|--------------------|
| Theme [ | Background Fonts | Interface Visual Effects                                              | ]                  |
|         | <u>open</u>      | iooks                                                                 | Crux               |
|         |                  | ,s                                                                    | C <u>u</u> stomize |
|         | Would you like   | e "Vista Basic" ha<br>e to apply it now, or keep<br>eep Current Theme | Apply New Theme    |

Mengganti tampilan standart ubuntu

#### Menambahkan Shortcut Icon Pada Desktop dan Panel

Kita dapat meletakkan shortcut aplikasi pada layar desktop atau panel desktop. Caranya cukup sederhana pada Menu **Application** klik kanan pada aplikasi yang diinginkan untuk membuat shortcut. Pilih **add launcher to desktop** untuk membuat shortcut pada desktop atau **add launcher to panel** untuk membuat shortcut pada panel. Lihat contoh pada gambar dibawah

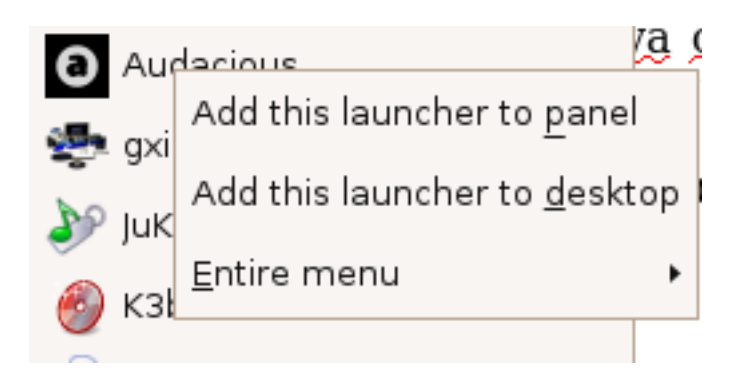

Menambahkan icon dari menu

#### **Mengubah Panel**

Pada panel kita dapat melakukan perubahan dan menyesuaikannya dengan kebutuhan kita. Misalkan anda bermaksud menambahkan panel tertentu, maka anda cukup *klik pada panel -> add to panel* 

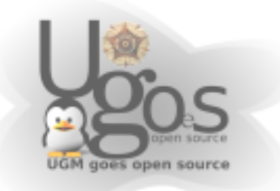

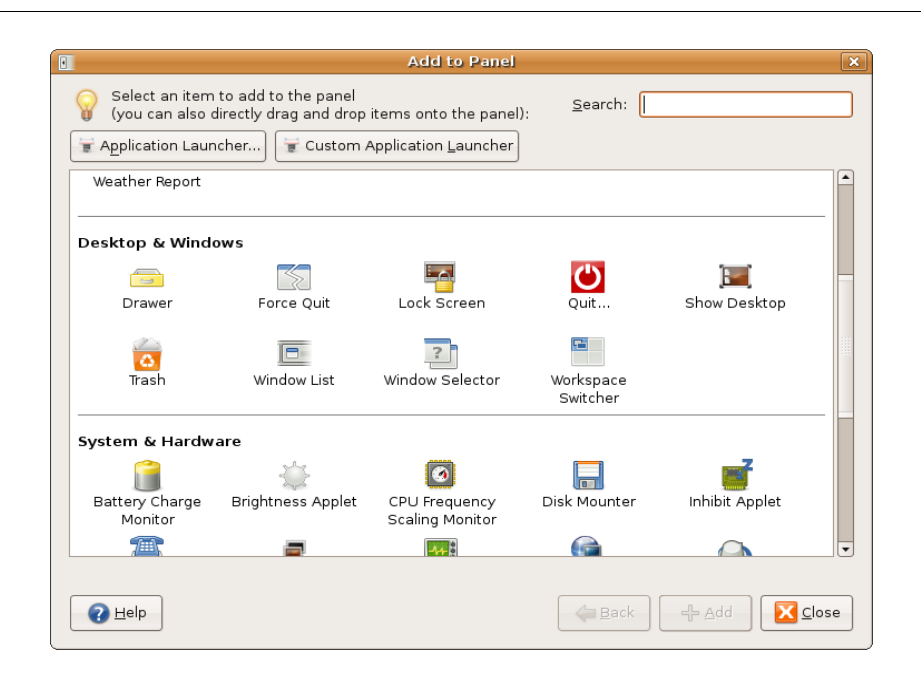

Menambahkan panel

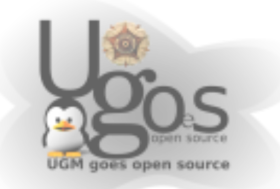